(1) 食品衛生申請システムにアクセスする。

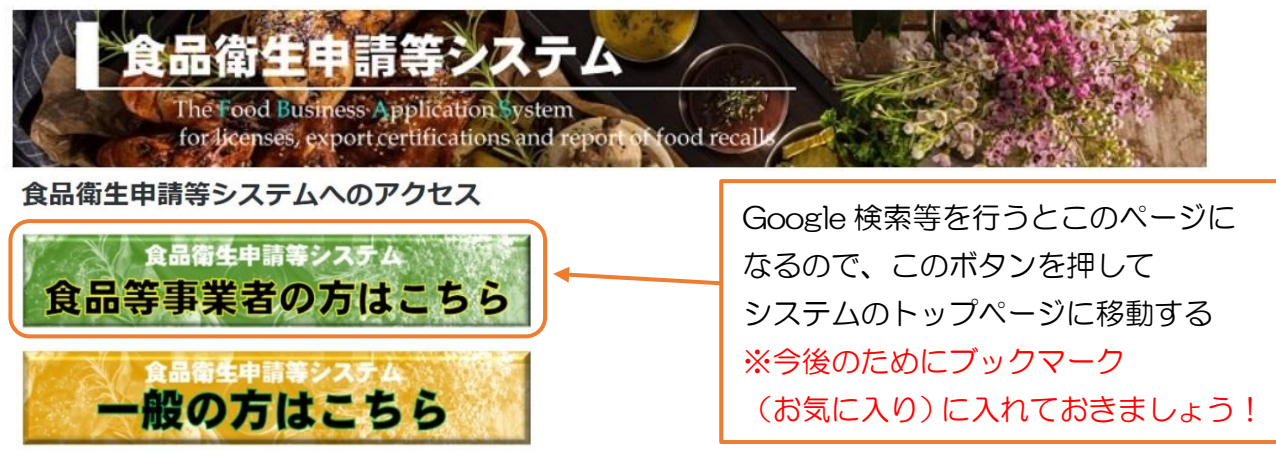

## (2)トップページにある「アカウントの作成はこちら」のボタンを押す。

| gBiz<br>ID GビズIDでログイン | gBiz<br>ID | Gビズ I Dを作成 | Gビズ I Dは、1 つのID・バスワードで様々な行政サービスにログインできるデジタル庁が提供するサービスです。 |
|-----------------------|------------|------------|----------------------------------------------------------|
| - GビズIDを利用されない方       |            |            |                                                          |
| ログインID                |            | ログイン       | (パスワードを忘れた方はこちら >)                                       |
| パスワード                 |            |            | アカウントの作成はこちら >                                           |
|                       |            |            | GビズIDを利用せずに本システムのサービスをご利用することも可能です。その場合は、                |

# (3) 担当者(申請を入力、管理する人)情報を入力して「次へ」を押す。

#### 1 担当者基本情報登録

手続きを実施される担当者の情報を入力してください。

入力後に「次へ」ボタンをクリックし、申請者・届出者の情報(基本情報・代表者情報)を入力してください。

| 担当者基本情報———————————————————————————————————— |            |        |                                      |
|---------------------------------------------|------------|--------|--------------------------------------|
| 姓                                           |            | 名      |                                      |
| 姓 フリガナ                                      |            | 名 フリガナ |                                      |
| 郵便番号                                        |            | 選択     |                                      |
| 都道府県                                        | 未選択・       |        | オレンジ色:入力必須の項目です                      |
| 市区町村                                        | 未選択~       |        | 青色:任意(可能な限り入力して下さい)                  |
| 町域                                          |            |        |                                      |
| 番地等                                         |            | ;      | の画面で入力したメールアドレスが                     |
| マンション名等                                     |            |        | コグインIDになります。                         |
| 電話番号                                        |            | ファクシミ  | ~~~~~~~~~~~~~~~~~~~~~~~~~~~~~~~~~~~~ |
| 所属部署                                        |            |        | 後々1つに統合することは出来ません。                   |
| 生年月日                                        | 1980-01-01 |        | 複数店舗を1つのIDで申請管理したい                   |
| 電子メールアドレス                                   |            |        | 場合は、個人のメールアドレスではなく                   |
| パスワード                                       |            |        | 社内で共有できるものにしておきましょう                  |
| パスワード確認                                     |            |        |                                      |
| 秘密の質問                                       |            |        |                                      |
| 答え                                          |            |        | パスワードを忘れてしまった                        |
|                                             |            |        |                                      |
| 次へ 戻る                                       |            |        |                                      |

### (4)申請者(営業許可を受ける人)情報を入力して、「確認」を押す。

#### □ 食品等事業者基本情報登録 申請者・届出者となる法人または個人の情報を入力してください。※登録後に法人⇔個人の変更はできないためご注意ください。 個人の場合は、屋号/商号には個人名及び自宅住所を入力してください。 法人(株式会社等)で申請するのか 法人の場合は、国税庁の「法人番号公表サイト」に登録されている法人番号を入力し、会社名及び住所を入力し ※法人番号がない場合や不明な場合は、9を13桁で入力してください。登録後に変更も可能です。 個人で申請するのか切り替える 基本情報 事業形態 ● 法人 ○ 個人 法人の場合、国税庁の法人番号 法人番号 (13桁)を入力する 会社名称 法人番号がない・不明な場合 9を13桁分代わりに入力する フリガナ 郵便番号 選択 都道府県 未選択 🗸 事業形態で「個人」を 未選択~ 市区町村 選択した場合、この欄が 町域 「屋号/商号」になります 番地等 電話番号 ファクシミリ番号 代表者基本情報 姓 名 姓 フリガナ 名 個人申請の場合は、申請者の名前を 電子メールアドレス 法人の場合は、代表者名を入力します 肩書 なお、事業形態で「個人」を選択した場合は 代表取締役など 「生年月日」の欄が増えますので入力します 確認 戻る

#### (5)入力内容確認画面に移動するので、間違いがなければ「登録」を押す。

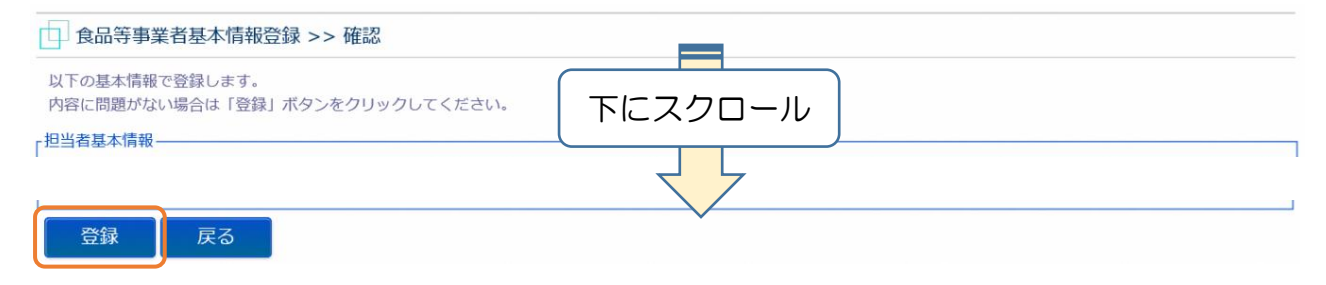

(6)(3)で入力したメールアドレスに本登録の案内メールが届きますので、一度閉じます。

| □ 食品等事業者基本情報登録 >> 完了                                                                                         |                                         |  |  |  |  |
|----------------------------------------------------------------------------------------------------|-----------------------------------------|--|--|--|--|
| ● 仮登録完了後、引き続き本登録手続きが必要です。<br>仮登録完了後に、ご登録いただきましたメールアドレスに本登録のご案内メールをお送りしております。<br>メールに記載のURLより本登録手続きをお願いいたします。 |                                         |  |  |  |  |
| 食品等事業者の基本情報の仮登録<br>登録した基本情報は、トップメニ                                                                           | が完了しました。<br>ニューの食品等事業者基本情報詳細から参照してください。 |  |  |  |  |
| ログインID                                                                                                    | (3)で入力したメールアドレスがIDとなり、表示されます            |  |  |  |  |
| 閉じる                                                                                                    |                                         |  |  |  |  |

(7) 届いたメールを開き、記載されているURLのページにアクセスする。

| <メール内容>                                  |                |  |  |  |  |
|------------------------------------------|----------------|--|--|--|--|
| 食品衛生申請等システムからの通知案内                       |                |  |  |  |  |
|                                          |                |  |  |  |  |
| 食品衛生申請等システムのご利用、誠にありがとうございます。            |                |  |  |  |  |
| 本システムを利用するにあたり、アカウントの新規登録の申請を受付けました。     |                |  |  |  |  |
|                                          |                |  |  |  |  |
| 【利田孝夕】                                   | アドレスをクリックして下さい |  |  |  |  |
|                                          | ※自動的に飛ばない場合は   |  |  |  |  |
| 【厔亏、冏亏】                                  | URLをコピーしてブラウザに |  |  |  |  |
|                                          | 貼り付けてみて下さい     |  |  |  |  |
| 下記 URL にアクセスしてアカウント登録を完了させてください。         |                |  |  |  |  |
|                                          |                |  |  |  |  |
|                                          |                |  |  |  |  |
|                                          |                |  |  |  |  |
| ※ご案内のメール内容につきまして、身に覚えがない場合は、本メールを破棄ください。 |                |  |  |  |  |
|                                          |                |  |  |  |  |
| また、平メールは达信等用ナトレスを使用しているため、巡信されても受信できません。 |                |  |  |  |  |
| ご了承ください。                                 |                |  |  |  |  |

(8) アクセスしたページで「アカウント有効化」ボタンを押して終了します。
※登録したログインIDとパスワードは忘れないようにしましょう!!
(保健所側でIDやパスワードは見ることができませんので、聞かれても答えられません)

| 食品等事業者有効化                                                  |
|------------------------------------------------------------|
| 本システムを利用頂いて、誠にありがとうございます。<br>下のボタンをクリックして、アカウントを有効化してください。 |
| アカウント有効化                                                   |

#### (参考)パスワードを忘れてしまった場合

食品衛生申請システムのトップページにある「パスワードを忘れた方はこちら」を押して ログインIDを入力した後、表示される「秘密の質問」に答えて、再設定を行って下さい。

| Gビズ I Dを利用される方        |                     |                                                                               |  |
|-----------------------|---------------------|-------------------------------------------------------------------------------|--|
| gBiz<br>ID GビズIDでログイン | gBiz<br>ID GビズIDを作成 | GビズIDは、1つのID・バスワードで様々な行政サービスにログインできるデジタル庁が<br>供するサービスです。                      |  |
|                       |                     |                                                                               |  |
| ログインID                | ログイン                | パスワードを忘れた方はこちら                                                                |  |
| パスワード                 |                     | アカウントの作成はこちら >                                                                |  |
|                       |                     | GビズIDを利用せずに本システムのサービスをご利用することも可能です。その場合は、<br>「アカウントの作成はこちら」から、アカウントを作成してください。 |  |